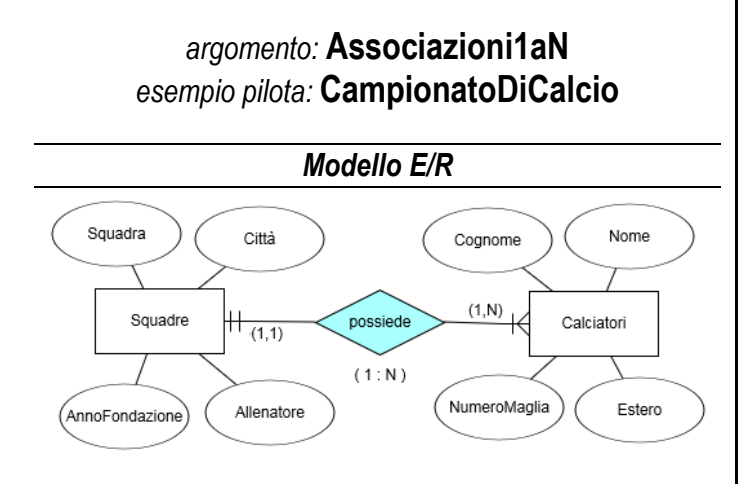

## Modello Logico

Squadre ( <u>idSquadra</u>, Squadra, Città, AnnoFondazione, Allenatore) Calciatori ( <u>idCalciatore</u>, Cognome, Nome, NumeroMaglia, Estero, <u>idSquadra</u> )

## Modello Fisico

| LOCALDB#B327DCBE.CampionatoDiCalcio - dbo.Calciatori   |             |           |     |       |     |  |  |  |
|--------------------------------------------------------|-------------|-----------|-----|-------|-----|--|--|--|
| idCalciatore Cognome Nome NumeroMaglia Estero idSquadr |             |           |     |       |     |  |  |  |
| 1                                                      | Giaccherini | Emanuele  | 15  | False | 3   |  |  |  |
| 2                                                      | Dybala      | Paulo     | 10  | True  | 1   |  |  |  |
| 3                                                      | Higuaín     | Gonzalo   | 9   | True  | 1   |  |  |  |
| 4                                                      | Gagliardini | Roberto   | 5   | False | 2   |  |  |  |
| 5                                                      | Éder        | Martins   | 23  | True  | 2   |  |  |  |
| 6                                                      | Buffon      | Gianluigi | 1   | False | 1   |  |  |  |
| NUL                                                    | NU/         | NUL       | NUL | NIII  | NUL |  |  |  |

| Ļ | LOCALDB#B327DCBE.CampionatoDiCalcio - dbo.Squadre |          |        |                |            |  |  |
|---|---------------------------------------------------|----------|--------|----------------|------------|--|--|
|   | idSquadra                                         | Squadra  | Citta  | AnnoFondazione | Allenatore |  |  |
|   | 1                                                 | Juventus | Torino | 1897           | Allegri    |  |  |
|   | 2                                                 | Inter    | Milano | 1908           | Spalletti  |  |  |
|   | 3                                                 | Napoli   | Napoli | 1926           | Sarri      |  |  |
|   | A##1                                              | NI II I  | A##1   | A##1           | NI II I    |  |  |

# Creare una ASSOCIAZIONE

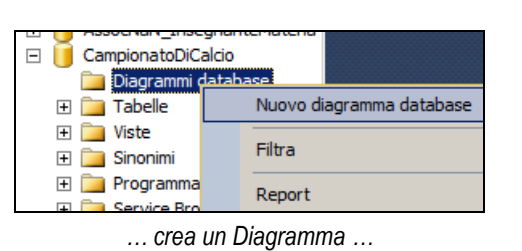

iCalcio - Diagram\_0 ×
Aggiungi tabella ? ×
Tabelle
Calciatori
Squadre
Aggiorna Aggiungi Chiudi

... seleziona e aggiungi le Tabelle che vuoi associare ...

| quadre *       | Calciatori * |
|----------------|--------------|
| idSquadra      |              |
| Squadra        | idCalciatore |
| Citta          | Cognome      |
| AnnoFondazione | Nome         |
| Allenatore     | NumeroMaglia |
| Parchadore     | Estero       |
|                | idSquadra    |

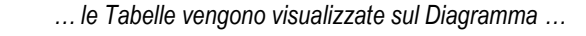

| quadre *       | <br>Calciatori * |
|----------------|------------------|
| id Squadra     |                  |
| Squadra        | 10Calcia core    |
| Citta          | Cognome          |
| AnnoFondazione | Nome             |
| Allenatore     | NumeroMaglia     |
| Allehatore     | Estero           |
|                | lidSquadra       |

... trascina la Chiave Primaria della parte 1 sulla corrispondente Chiave Esterna della parte N ...

| Tabelle e colonne                                | <u>?</u> ×                               |
|--------------------------------------------------|------------------------------------------|
| Nome relazione:           FK_Calciatori_Squadre1 |                                          |
| Tabella di chiave primaria:<br>Squadre           | Tabella di chiave esterna:<br>Calciatori |
| idSquadra                                        | idSquadra                                |
|                                                  | OK Annulla                               |

... verifica e conferma la scelta che hai effettuato graficamente ...

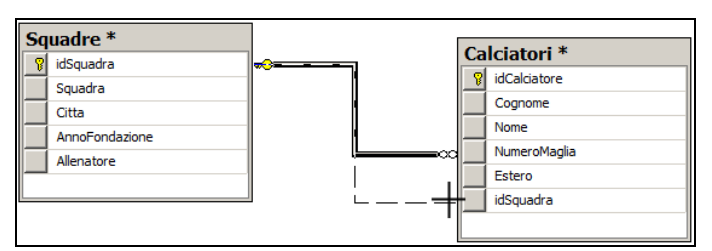

... puoi regolare graficamente la corrispondenza fra le due chiavi ...

| Squadre *      |                |
|----------------|----------------|
| 8 idSquadra    | Calciatori *   |
| Squadra        | 8 idCalciatore |
|                | <br>Cognome    |
| Litta          | <br>Nome       |
| AnnoFondazione | NumeroMaglia   |
| Allenatore     | Numerormagina  |
| _              | Estero         |
|                | idSquadra      |
|                |                |

... associazione creata ... salva 🛃 e dai un nome al Diagramma

### Unità: ESEMPI PILOTA – MS SQL SERVER

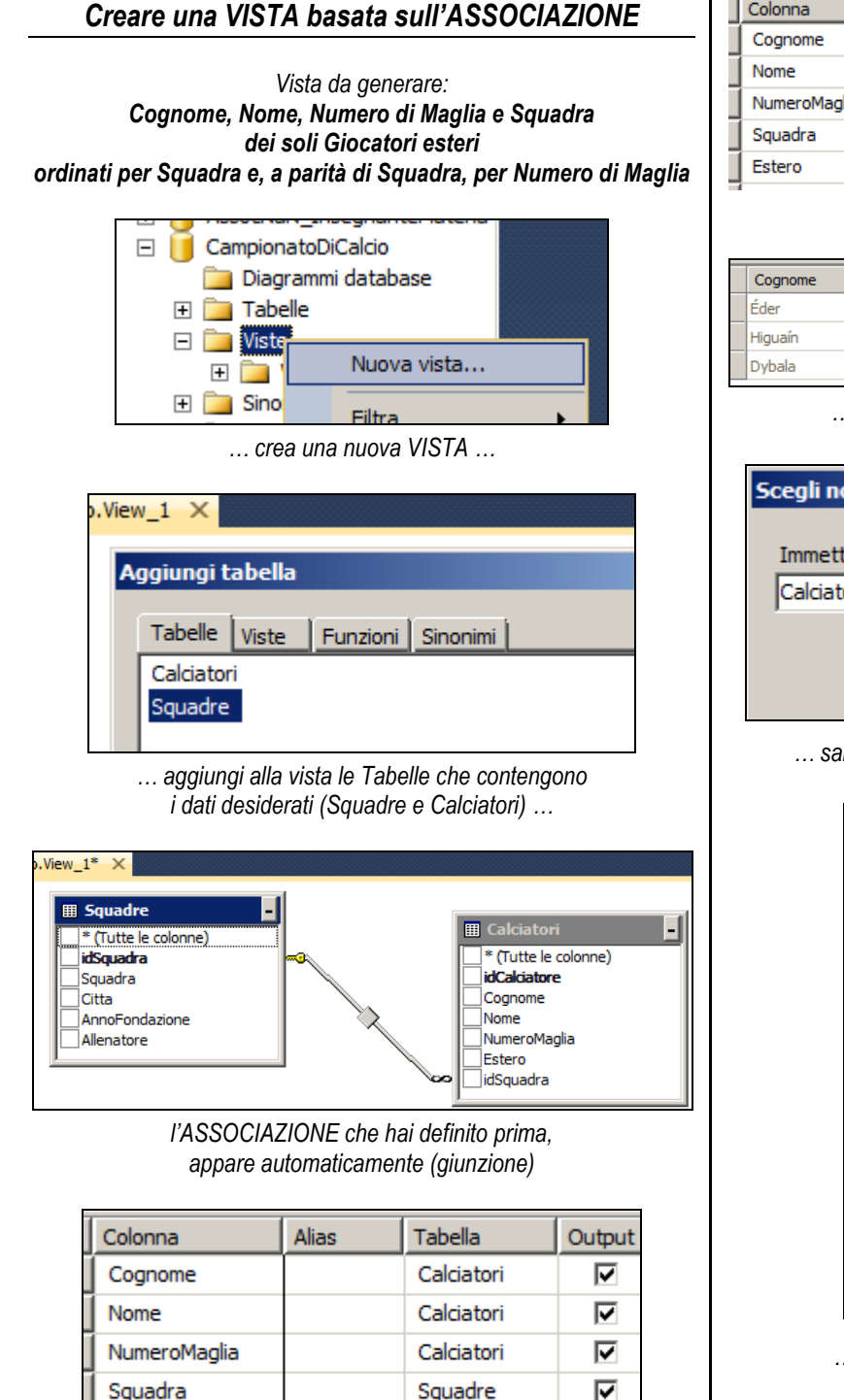

... seleziona i campi da includere nella vista (proiezione) ...

Calciatori

☑

| Colonna      | Alias | Tabella    | Output | Tipo di ord | Ord | Filtro   |
|--------------|-------|------------|--------|-------------|-----|----------|
| Cognome      |       | Calciatori | ~      |             |     |          |
| Nome         |       | Calciatori | ~      |             |     |          |
| NumeroMaglia |       | Calciatori | ~      |             |     |          |
| Squadra      |       | Squadre    | ~      |             |     |          |
| Estero       |       | Calciatori | ~      |             |     | = 'True' |
|              |       |            |        |             |     |          |

... imposta il FILTRO da applicare ai record (restrizione) ...

| Colonna      | Alias | Tabella    | Output | Tipo di ord | Ord | Filtro   |
|--------------|-------|------------|--------|-------------|-----|----------|
| Cognome      |       | Calciatori | ~      |             |     |          |
| Nome         |       | Calciatori | ~      |             |     |          |
| NumeroMaglia |       | Calciatori | ~      | Crescente   | 2   |          |
| Squadra      |       | Squadre    | ~      | Crescente   | 1   |          |
| Estero       |       | Calciatori | ~      |             |     | = 'True' |
| -            | 1     |            |        |             |     |          |

... imposta l'ORDINAMENTO richiesto ...

| Cognome | Nome    | NumeroMaglia | Squadra  | Estero |
|---------|---------|--------------|----------|--------|
| Éder    | Martins | 23           | Inter    | True   |
| Higuaín | Gonzalo | 9            | Juventus | True   |
| Dybala  | Paulo   | 10           | Juventus | True   |

#### ... esegui la VISTA 🥊 e ottieni i dati richiesti ...

| Scegli nome         |              |          | × |
|---------------------|--------------|----------|---|
| Immettere un nome p | er la vista: |          | _ |
| Caratonesten        |              | Anguilla |   |
|                     | OK           | Annulla  |   |

... salva la definizione della VISTA 🛃 nel DataBase ...

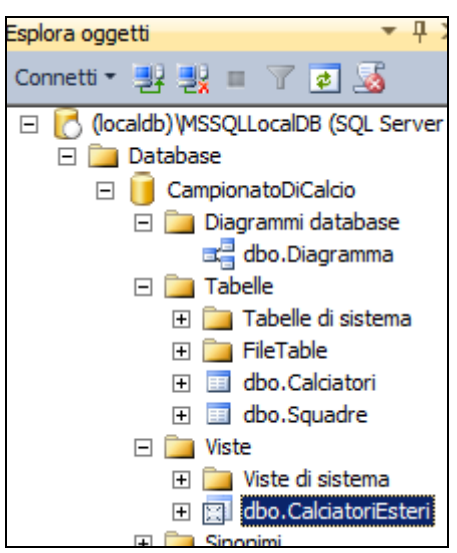

... aggiorna la visualizzazione degli oggetti 2. la vista appare come oggetto del DataBase.

Estero